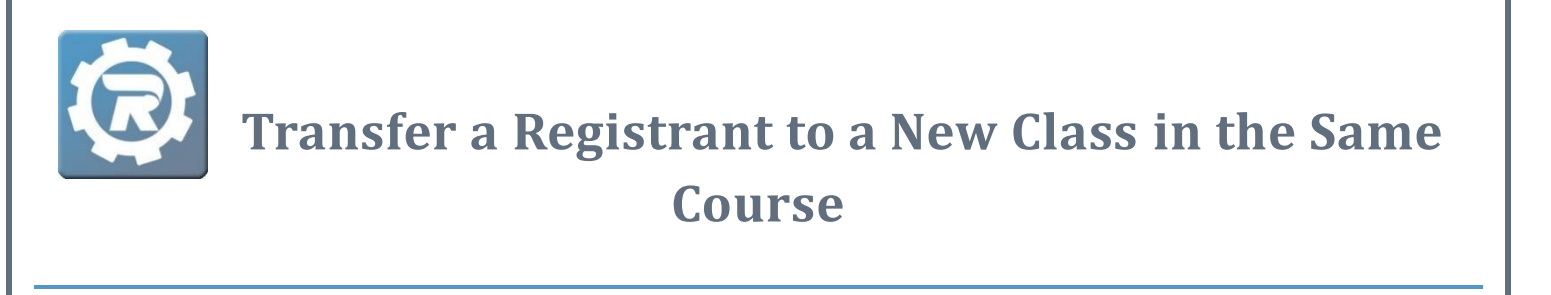

 To transfer a registrant to a new Class in the same Course, navigate to the person's Registration for the original Class. In the **Registration** tab, double click into the Registration, and the **Registration** window will open.

| lass Number           | r 20/21 Biolog | gy AP Test                  |              |              | 5          | tatus Activ | /e       |
|-----------------------|----------------|-----------------------------|--------------|--------------|------------|-------------|----------|
| rogram                | AP Testing     | AP Testing Science AP Tests |              |              |            | Enro        | Enrolled |
| Course<br>Conf. Email | Science AP     |                             |              |              |            | Waitlist    |          |
| General               | Instructor &   | Expenses Schedule           | Arrangements | Registration | Waitlist R | eceipt Inv  | voice    |
|                       | Date           | Name                        | Status       | Reference    | Method     | Paid        | Balance  |
|                       | 10/5/2020      | Jones, Blake                | Enrolled     | 14133004     | ePayment   | \$90.00     | \$0.00   |
|                       | 10/8/2020      | Jones, Heather              | Enrolled     |              | Cash       | \$0.00      | \$90.00  |
| <b>1</b>              | 10/1/2020      | Koster, Alec                | Enrolled     | 15946082     | ePayment   | \$90.00     | \$0.00   |
|                       | 9/29/2020      | Moeller, Sally              | Enrolled     | 15162        | Check      | \$90.00     | \$0.00   |
|                       | 8/25/2020      | Theis, Decker               | Enrolled     | 15946077     | ePayment   | \$90.00     | \$0.00   |

2. Click on the blue **Switch Arrows** (<sup>100</sup>) to the right of the **Class** field.

| [14166085] Registration |                                        |          |   |  |  |  |  |
|-------------------------|----------------------------------------|----------|---|--|--|--|--|
| Name                    | Jones, Blake                           | Enrolled | ~ |  |  |  |  |
| Class                   | 20/21 Biology AP Test Science AP Tests | 20       |   |  |  |  |  |
| Pricing                 | Standard                               | _        |   |  |  |  |  |
|                         | Additional Student                     |          |   |  |  |  |  |
|                         |                                        |          |   |  |  |  |  |

**3.** Select the Class into which the person will be transferred, then select **OK**. **Save** out of the registration.

| cŀ | noose: Change Class                                           |
|----|---------------------------------------------------------------|
|    |                                                               |
|    | 20/21 Chemistry AP Test Science AP Tests 7/28/2021 8:00<br>AM |
|    |                                                               |
|    |                                                               |
|    |                                                               |
|    |                                                               |
|    |                                                               |
|    |                                                               |
|    |                                                               |
|    | 🗶 Cancel 🗖 OK                                                 |

 Students who are registered in contract Classes can only be transferred into another contract Class. Unlike Registrations in standard Classes, contract Class Registrations can be transferred to a Class outside of the current Course, provided the two Classes are both using the same contract.